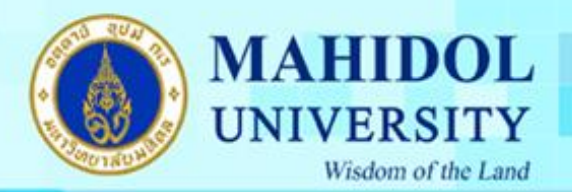

คู่มือการติดตั้ง Internet สำหรับ Windows 7 (Remote Login)

1.เปิด Control Panel โดยเลือกที่ Click ที่ Menu Start ดังรูปที่ 1

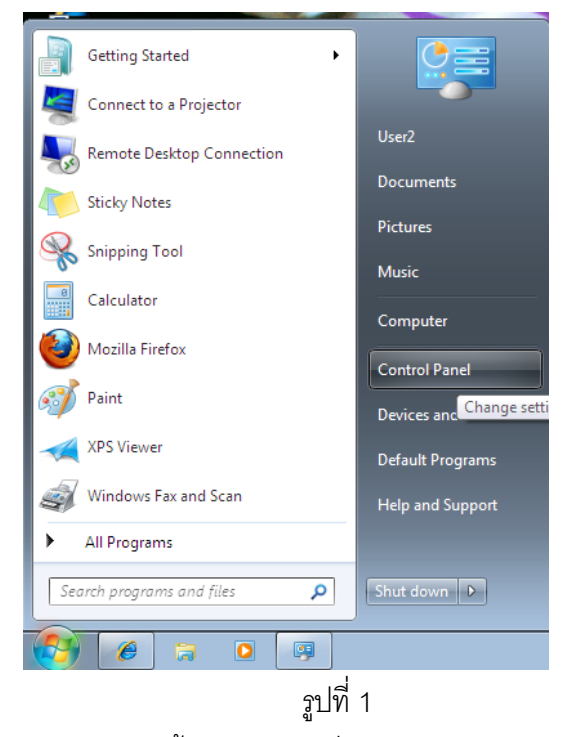

2.เมื่อปรากฏหน้าต่าง Control Panel ขึ้นมาให้เลือกที่หัวข้อ "Network and Internet"

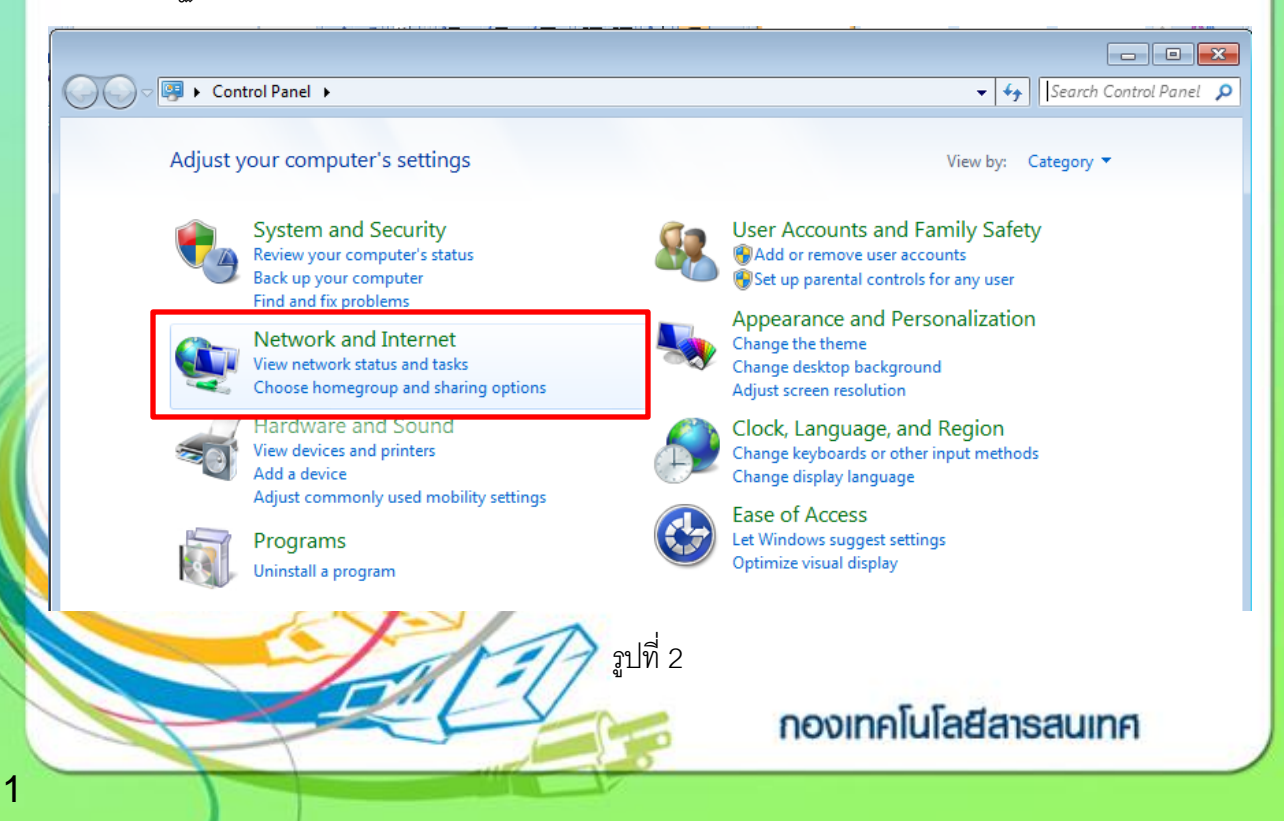

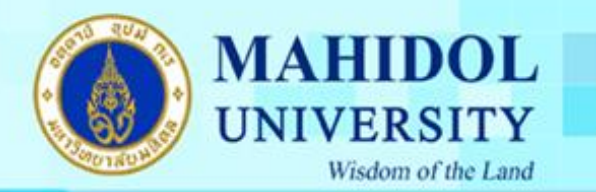

3. จากนั้นระบบจะแสดงหน้าต่าง Network and Internet ให้เลือกที่หัวข้อ "Network an Sharing Center"

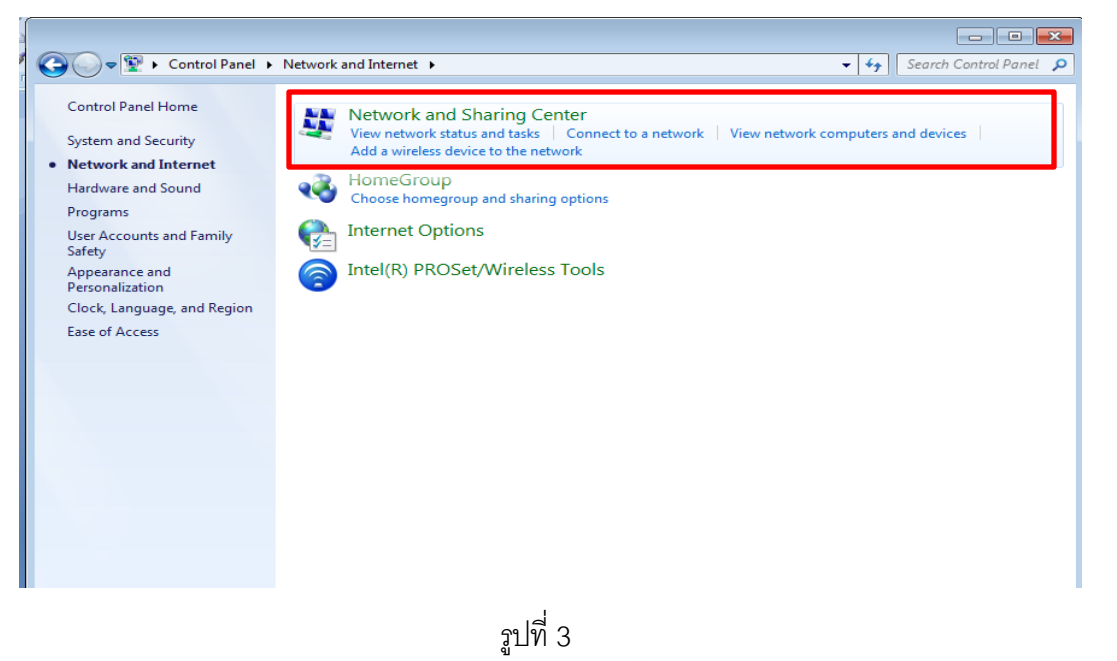

4. เมื่อหน้าต่าง Network and Sharing Center แสดงขึ้นมาให้เลือกที่ หัวข้อ "Set up a new connection or network"

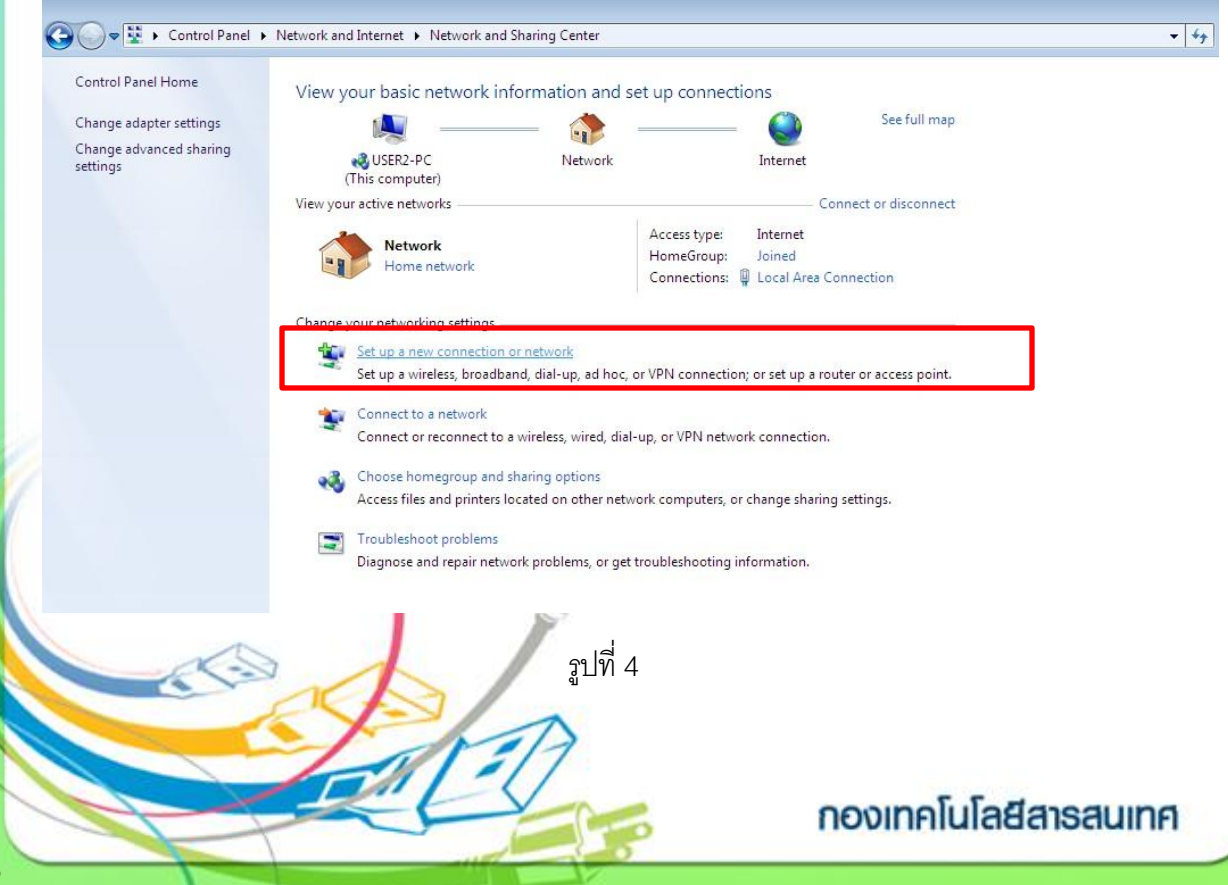

5. จากนั้นระบบจะแสดงหน้าที่ Set up a Connection or Network เพื่อวิธีการในการเชื่อมต่อสู่ระบบ เครือข่าย ให้เลือกที่หัวข้อ "Set up a dial-up connection" แล้วคลิกที่ปุ่ม Next เข้าสู่ขึ้นตอนถัดไป

| 🕞 👰 Set Up a Connection or Network                                                                      |            |
|----------------------------------------------------------------------------------------------------|------------|
| Choose a connection option                                                                              |            |
| Connect to the Internet<br>Set up a wireless, broadband, or dial-up connection to the Internet.         |            |
| Set up a new network<br>Configure a new router or access point.                                         |            |
| Manually connect to a wireless network<br>Connect to a hidden network or create a new wireless profile. | E          |
| Connect to a workplace<br>Set up a dial-up or VPN connection to your workplace.                         |            |
| Set up a dial-up connection<br>Connect to the Internet using a dial-up connection.                      | -          |
|                                                                                                    | ext Cancel |

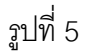

6. เมื่อหน้าต่าง Create a Dial-up Connection กรอกรายละเอียดดังนี้

- Dial-up Phone number ให้กรอกเลขหมายโทรศัพท์ที่ใช้ในการเชื่อมต่อ

023400990 , 023400909 หรือ 026409000

MAHIDOL

UNIVERSITY

Wisdom of the Land

- User name กรอก User name เช่น opxxxxx
- Password กรอกรหัสผ่าน
- Connection name กรอกชื่อที่ต้องการ

เมื่อกรอกรายละเอียดครบถ้วนคลิกปุ่ม Connect เพื่อทาการเชื่อมต่อเข้าระบบ

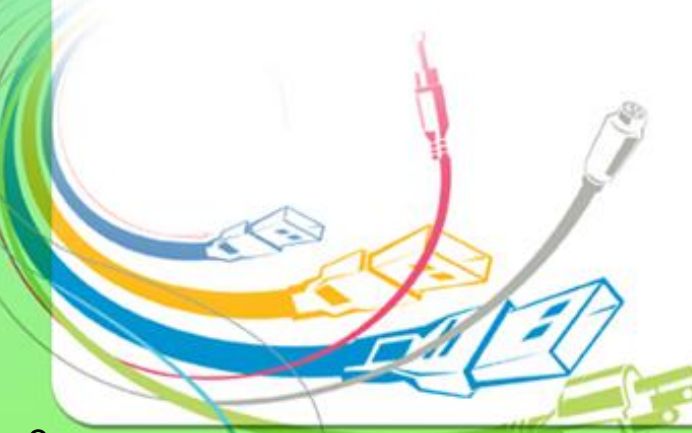

กองเทคโนโลยีสารสนเทศ

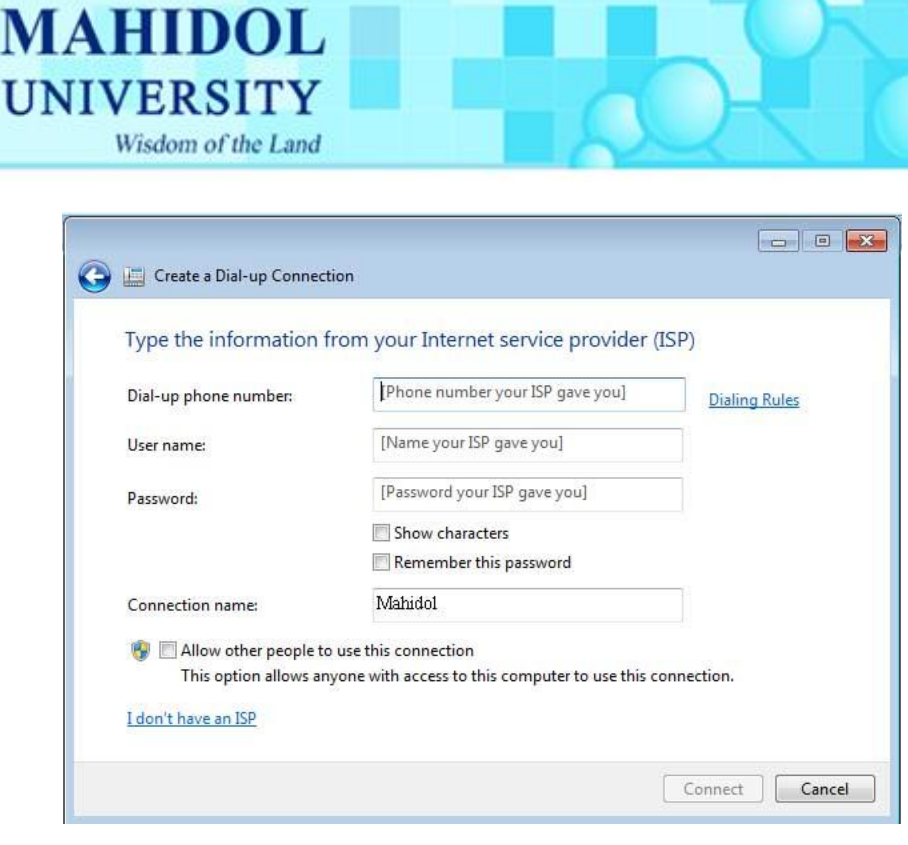

## รูปที่ 6

กรณีที่ได้สร้าง Connectอยู่แล้วสามารถทำการเชื่อมต่อเข้าระบบอินเทอร์เน็ตของ มหาวิทยาลัยได้โดยการเลือกคลิกที่ Icon บริเวณ Task bar จะปรากฏหน้าต่างดังรูปที่ 7 ให้เลือกที่หัวข้อ Dial-up Connection แล้วคลิกปุ่ม Connect เพื่อทำการเชื่อมต่อ เข้าสู่ระบบ

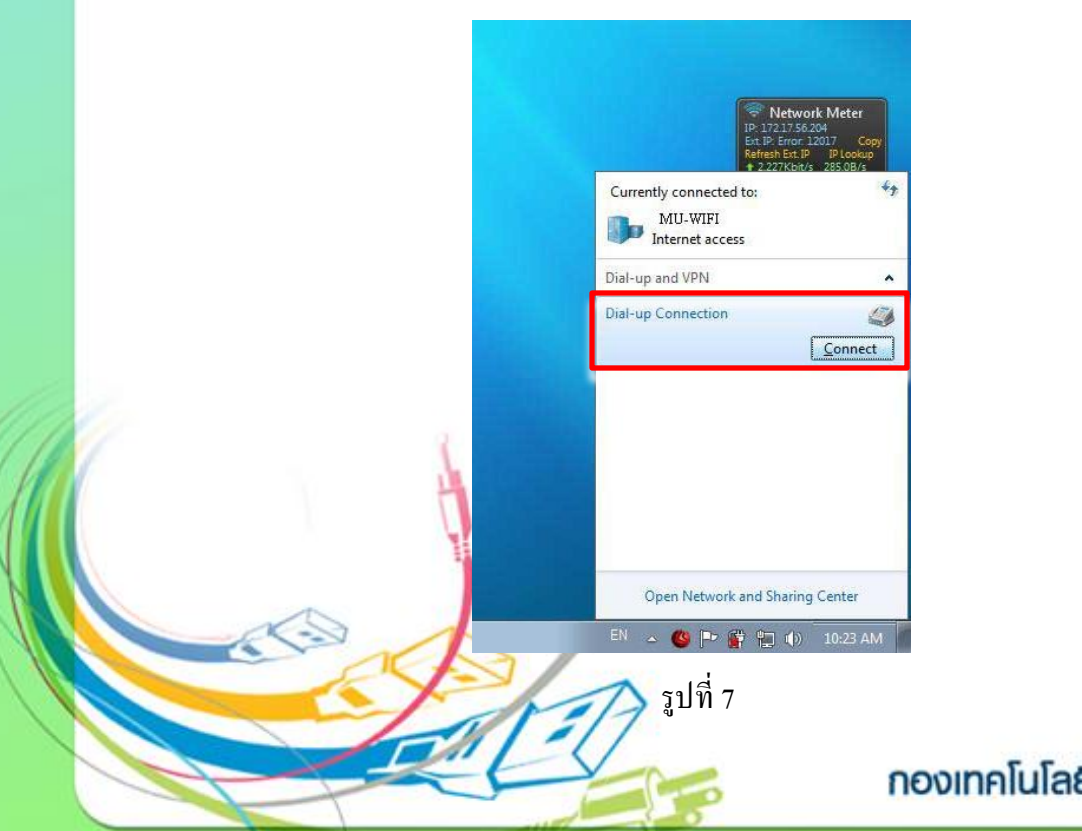

## กองเทคโนโลยีสารสนเทศ

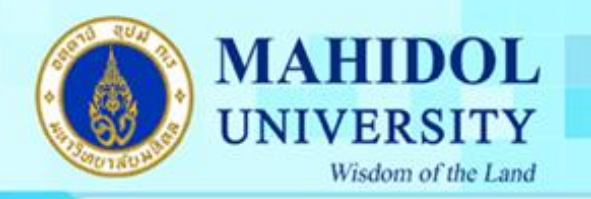

7. ในทำกรอก User name และ Password ของท่าน เลือกเลขหมายโทรศัพท์ที่ ต้องการและคลิกที่ปุ่ม Connent เพื่อเชื่อมต่อเข้าสู่ระบบ

| Connect [                            | Jial-up Connection                                                                               |
|--------------------------------------|--------------------------------------------------------------------------------------------------|
|                                      |                                                                                                  |
| User name:<br>Password:              |                                                                                                  |
|                                      |                                                                                                  |
| Save this                            | user name and password for the following users:<br>nly<br>ne who uses this computer              |
| Save this<br>Me or<br>Anyor<br>Dial: | user name and password for the following users:<br>nly<br>ne who uses this computer<br>023400990 |

รูปที่ 8

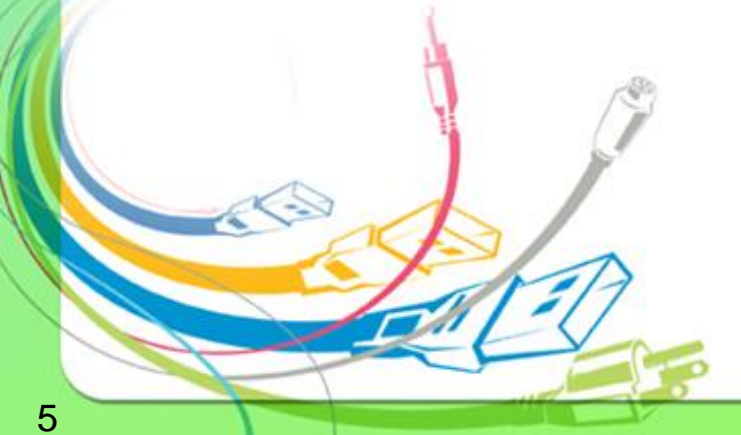

กองเทคโนโลยีสารสนเทศ